## **Tutorial for the PyMOL Basics**

Speaker: S. C. Yen

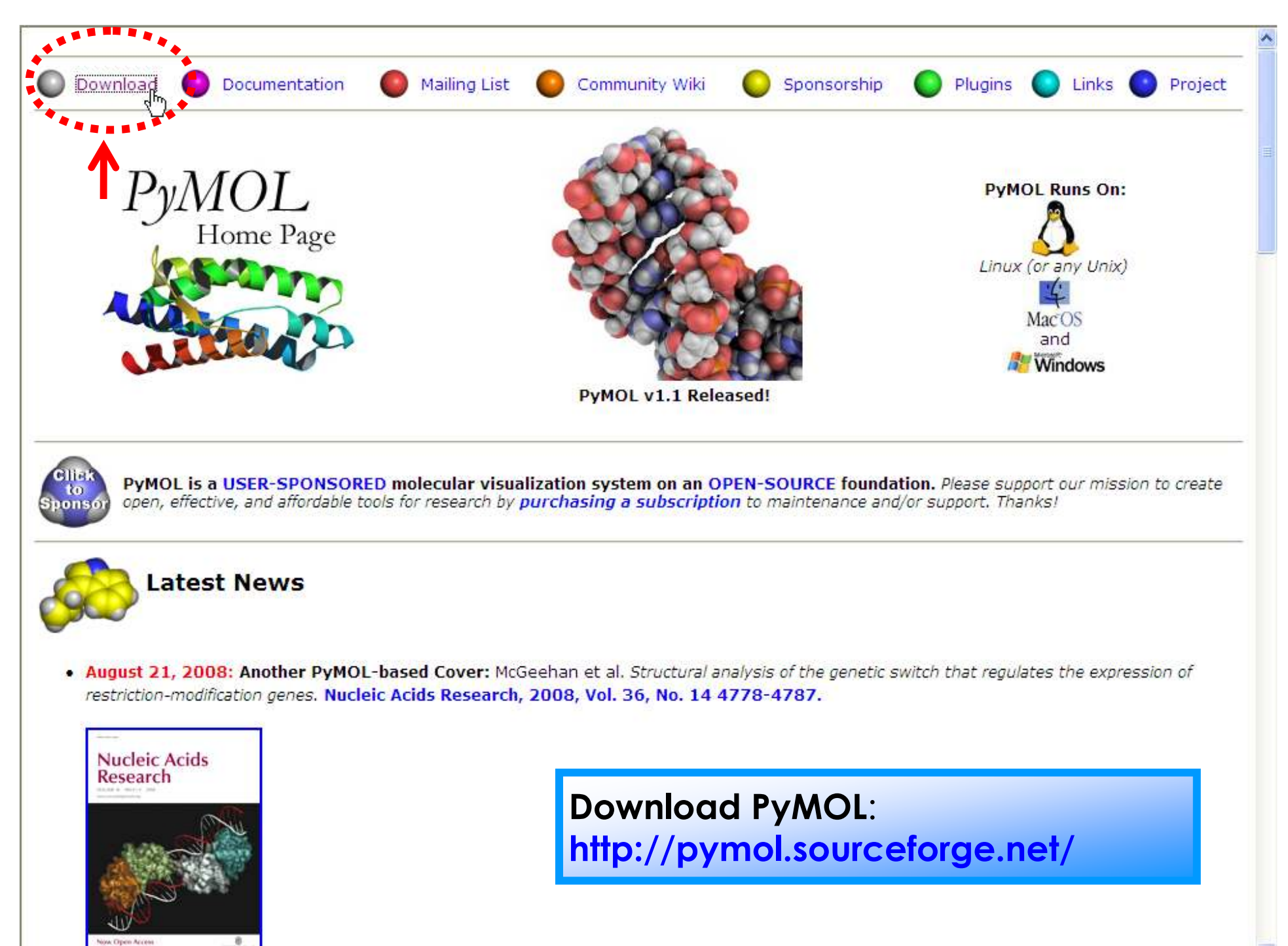

## Students and Teachers can access free <u>educational-use-only builds</u> after being approved.

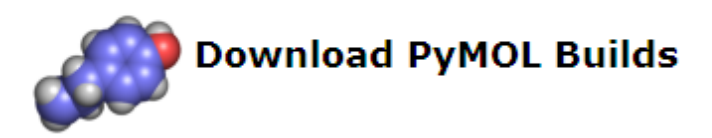

#### For Subscribers

- Entity-wide subscribers can download via automatic login to Online Documentation (other subscribers may need to register first).
- All subscribers can download using the credentials on their latest receipt (contact sales@delsci.com if you lack these).

#### For Non-Subscribers

- Please consider sponsoring the project by becoming a PyMOL Subscriber.
- Old Pre-1.0 PyMOL builds are still FREELY accessible but around longer maintained.
- Students and Teachers can access free educational-use-only builds after being approved.
- Collaborators can access for-collaborators-only builds once a collaboration has been established.
- Potential sponsors can access for-evaluation-only builds that are partially crippled and not fully current.

#### As Open-Source Code

 Everyone else, including Open-Source Developers and Non-Sponsoring Users, can compile their own current PyMOL builds using the opensource code (fetched via Subversion).

Back

| 🐄 The PyMOL Molecular Graphics System                                                                                                    |                                                                                                    |                                                                                                 |                                                                                                    |
|----------------------------------------------------------------------------------------------------|----------------------------------------------------------------------------------------------------|-------------------------------------------------------------------------------------------------|----------------------------------------------------------------------------------------------------|
| Eile Edit Build Movie Display Setting Scene Mouse                                                                                                    | <u>W</u> izard <u>P</u> lugin                                                                                                    |                                                                                                 | Help                                                                                                    |
| uses require purchase of a PyMOL Maintenance<br>Please visit http://www.pymol.org/funding.htm<br>contact sales@delsci.com when you are ready t<br>This Executable Build integrates and extends<br>Error: rotate: unknown object 'rep2'.<br>PyMOL>ray<br>Ray: render time: 1.77 sec. = 2038.5 frames/r<br>SelectorMapCoulomb: Total charge is -3.000 fc<br>SelectorMapCoulomb: Evaluating Coulomb potent | <u>Appearance</u><br><u>M</u> easurement<br>Mutagenesis<br><u>P</u> air Fitting<br><u>D</u> ensity<br><u>Filter</u><br>Sculpting | Subscription.<br>rmation and<br>bscription.<br>OL 1.1r1.<br>accum.).<br>98 atoms).<br>o cutoff) | <ul> <li>Reset Zoom Orient Draw Ray</li> <li>Unpick Deselect Rock Get View</li> <li> &lt; &lt; Stop Play &gt; &gt;  MClear</li> <li>Command Builder</li> </ul> |
| PyMOL Viewer                                                                                                    |                                                                                                    |                                                                                                 |                                                                                                    |
| For Educational Use Only                                                                                                    | _<br><u>C</u> harge                                                                                                    |                                                                                                 | ALL ASHL                                                                                                    |
|                                                                                                    | D <u>e</u> mo 🕨                                                                                                    |                                                                                                 |                                                                                                    |
|                                                                                                    |                                                                                                    | Cartoon Ribbons                                                                                 |                                                                                                    |
|                                                                                                    |                                                                                                    | Roving Detail                                                                                   |                                                                                                    |
|                                                                                                    |                                                                                                    | Ro <u>v</u> ing Density                                                                         |                                                                                                    |
|                                                                                                    |                                                                                                    | <u>Transparency</u><br>Ray Tracing                                                              |                                                                                                    |
|                                                                                                    |                                                                                                    | Sculpting                                                                                       |                                                                                                    |
|                                                                                                    |                                                                                                    | Scripted Animation                                                                              |                                                                                                    |
|                                                                                                    |                                                                                                    | Electrostatics<br>Compiled Graphics Objects                                                     |                                                                                                    |
|                                                                                                    |                                                                                                    | Mojscript/Raster3D Input                                                                        |                                                                                                    |
|                                                                                                    |                                                                                                    | End Demonstration                                                                               |                                                                                                    |
|                                                                                                    |                                                                                                    |                                                                                                 |                                                                                                    |
|                                                                                                    | _                                                                                                    |                                                                                                 |                                                                                                    |
| By MOL Damas                                                                                                    |                                                                                                    |                                                                                                 |                                                                                                    |
| FymOL Demo.                                                                                                    |                                                                                                    |                                                                                                 |                                                                                                    |
| Wizard > Demo >                                                                                                    |                                                                                                    |                                                                                                 | Mouse Mode 3-Button Viewin                                                                                                    |
|                                                                                                    |                                                                                                    |                                                                                                 | Buttons L M R Whee<br>* Keys Pota Move Mou2 Sla                                                                                                    |
|                                                                                                    |                                                                                                    |                                                                                                 | Shft +Box -Box Clip Mov!                                                                                                    |
|                                                                                                    |                                                                                                    |                                                                                                 | CtSh Sele Orig Clip Mov.                                                                                                    |
|                                                                                                    |                                                                                                    |                                                                                                 | DblClk Menu - PkAt                                                                                                    |
|                                                                                                    |                                                                                                    |                                                                                                 | State [ 1/ 1] 30/sec                                                                                                    |
| PyMOL>_                                                                                                    |                                                                                                    |                                                                                                 | 🖂 \prec 🔳 🕨 🕨 S 🖤 F                                                                                                    |

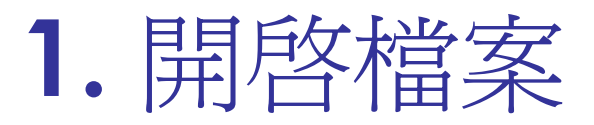

## 1. Download a PDB file: 1D66

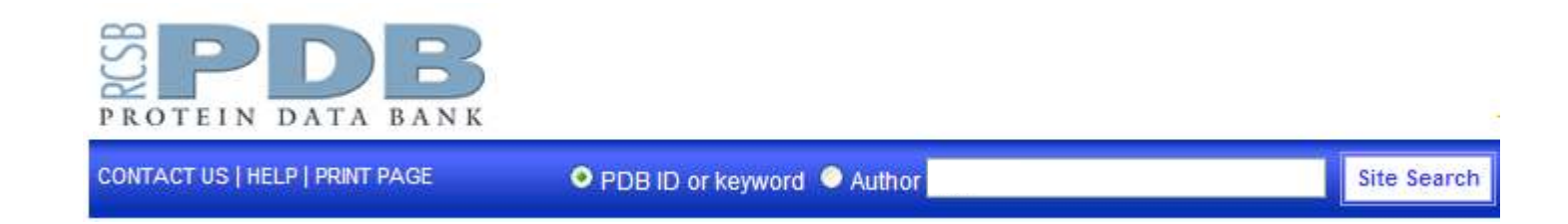

## 2. Open PyMOL and load 1d66.pdb

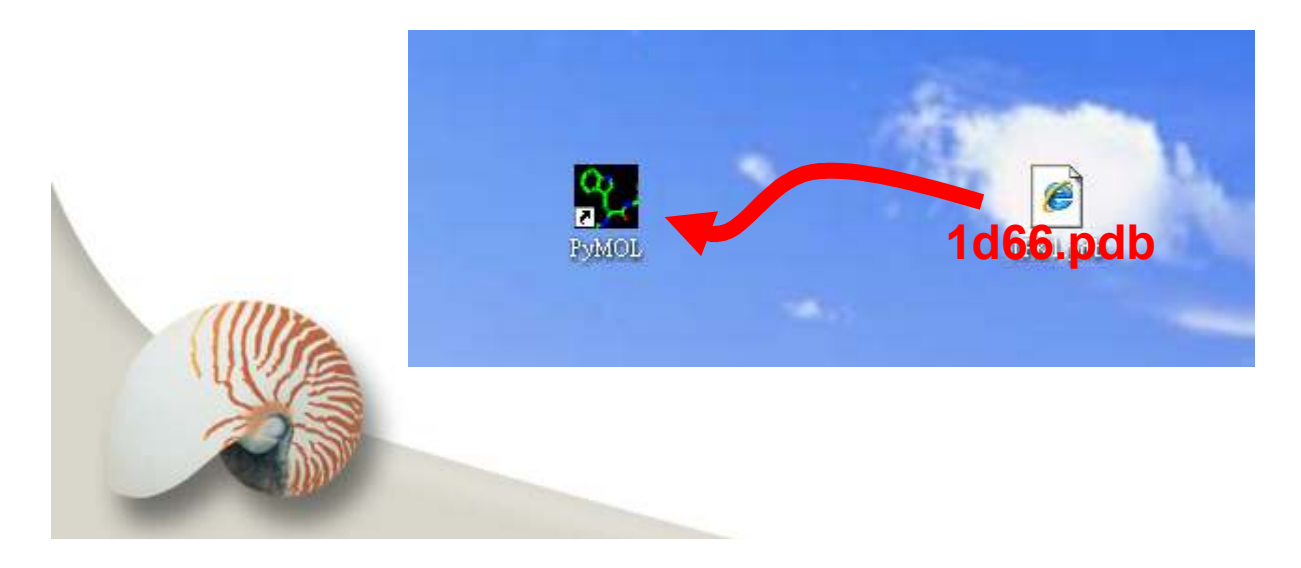

# 1. 開啓檔案-指令輸入

The PyMOL Molecular Graphics System

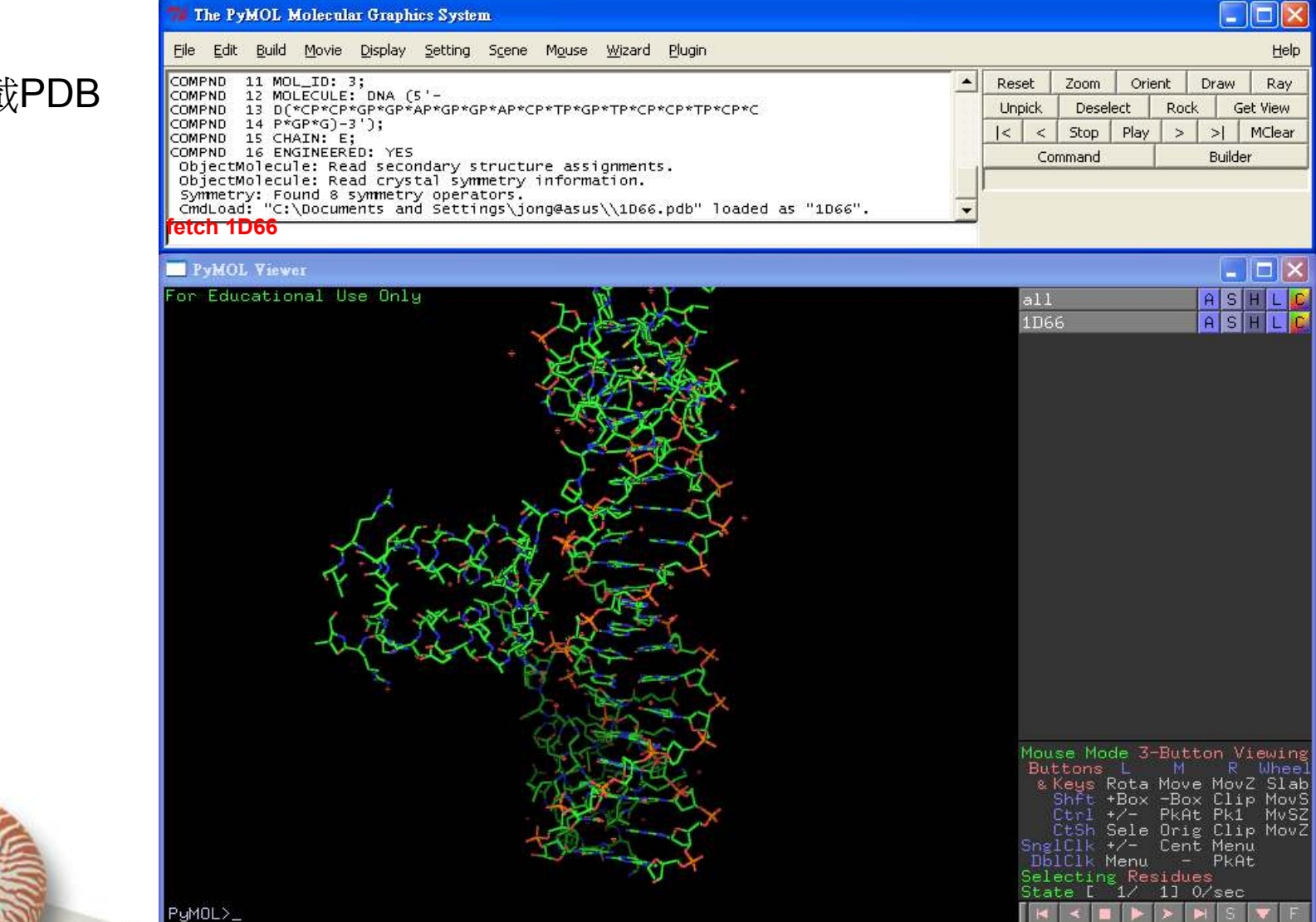

fetch - 下載PDB 並顯示

## **PyMOL Interface**

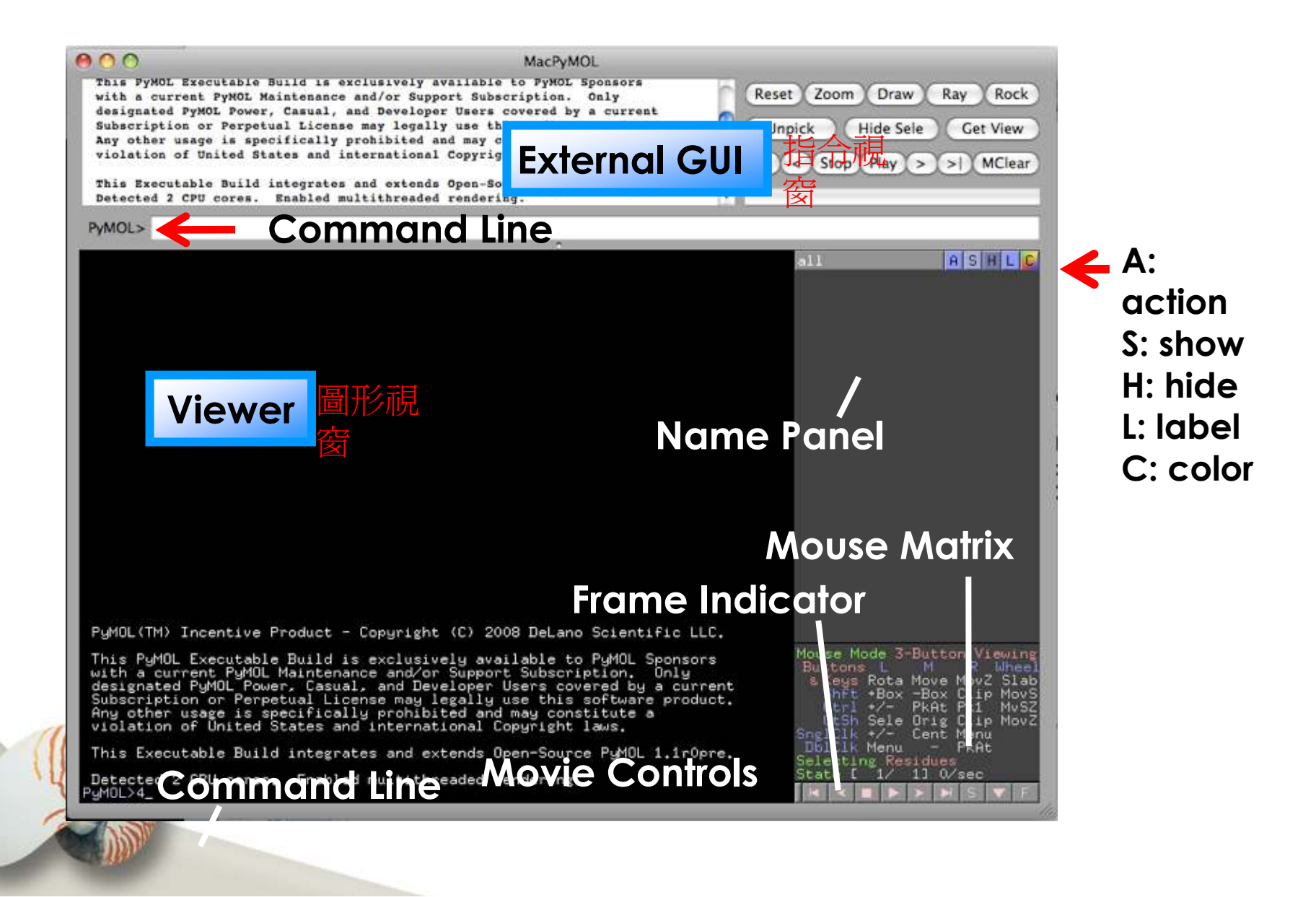

# **Basic control skills**

|                                                                                                    | MacPyMOL                                                                                   | Selection Mode                                                                                                    |                                                    |
|----------------------------------------------------------------------------------------------------|--------------------------------------------------------------------------------------------|----------------------------------------------------------------------------------------------------|----------------------------------------------------|
| COMPND 11 CHAIN: B, D;<br>COMPND 12 FRAGMENT: ALL;<br>COMPND 13 EC: 3.1.2.15;<br>COMPND 14 ENGINEERED: YES;<br>COMPND 14 ENGINEERED: YES;<br>COMPND 15 OTHER_DETAILS: UBIQUITIN C-<br>ObjectMolecule: Read secondary struct<br>ObjectMolecule: Read secondary struct<br>Symmetry: Found 9 symmetry operators.<br>CmdLoad: PDB-string loaded into object | TERMINUS MODIFIED TO AN ALDENYDE<br>ure assignments.<br>information.<br>t "lcmx", state 1. | 3 Button Viewing Mode<br>3 Button Editing Mode<br>2 Button Viewing Mode<br>2 Button Selecting Mode<br>2 Button Editing Mode<br>1 Button Viewing Mode | Draw Ray Rock<br>e Sele Get View<br>ay > >  MClear |
| PyMOL>                                                                                                    | *                                                                                          | <ul> <li>✓ Virtual Trackball</li> <li>✓ Roving Origin</li> <li>Roving Detail</li> </ul>                                                              | A S H L C<br>A S H L C                             |
|                                                                                                    |                                                                                            | 3 Button Universal Cycle<br>2 Button Viewing Cycle<br>2 Button Editing Cycle                                                                         |                                                    |
|                                                                                                    |                                                                                            |                                                                                                    |                                                    |
|                                                                                                    |                                                                                            | Μου                                                                                                    | se Matrix                                          |

# Show & Hide

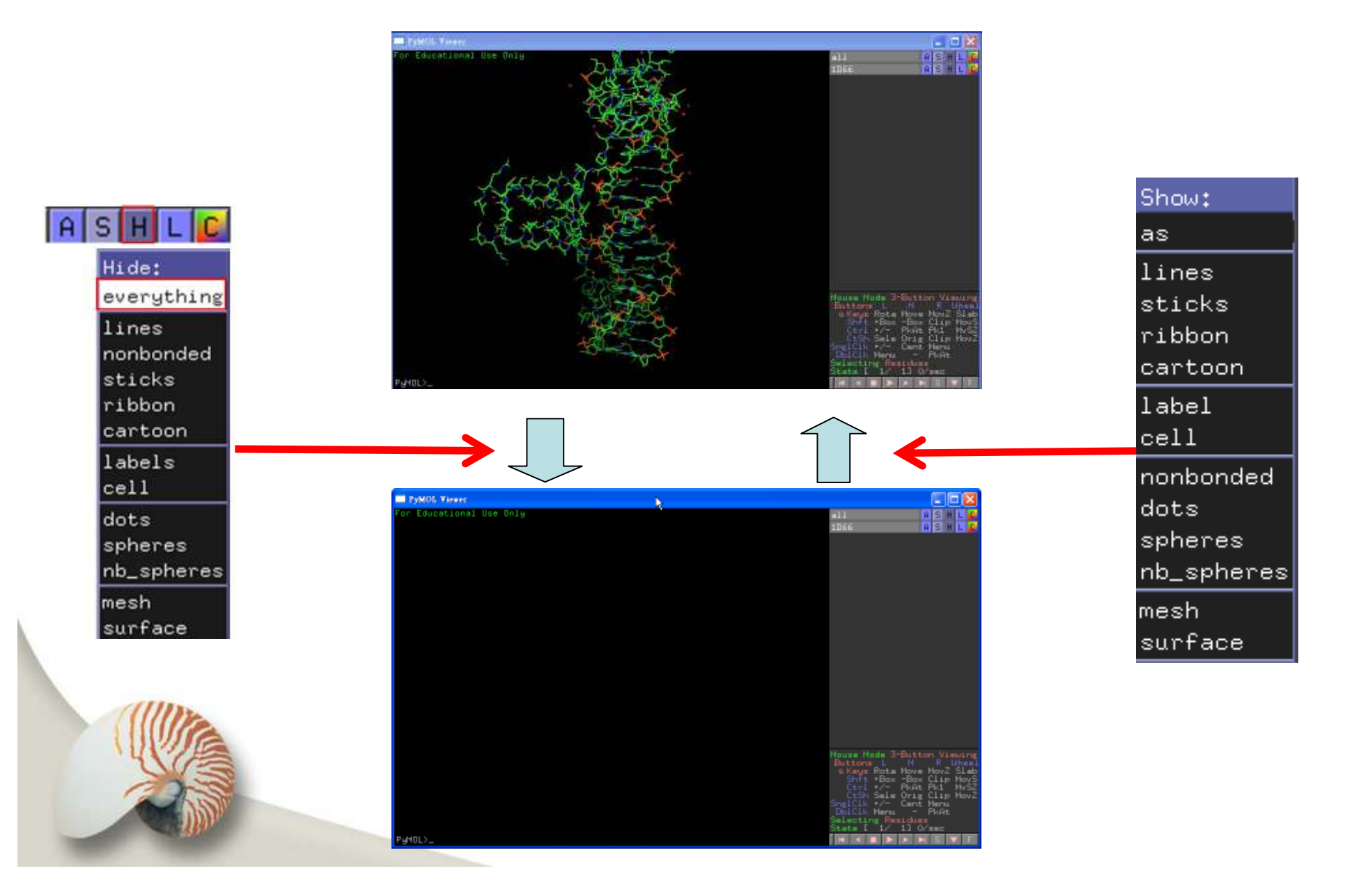

# 不同的表示法

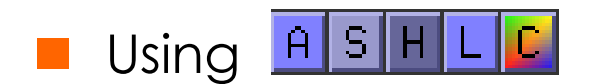

- H > hide everything
- S > show line
- C > by ss > Helix Sheet Loop (can change color)
- S > show sticks
- S > show ribbon
- S > show cartoon
- Save each representation in different channels, to do this go to....

scene > store > [F1-F12]

(use "PgDn" or "PgUp" to view each representation)

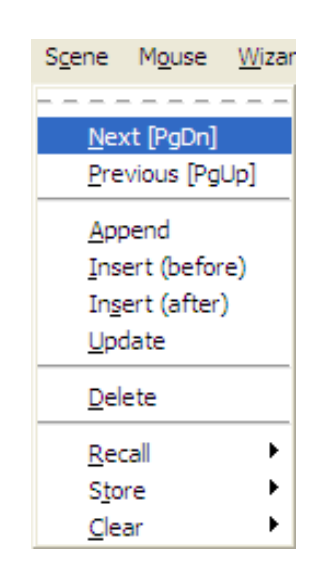

# Exercise 1.

- Download 1cmx
- Hide 1cmx atoms
- Show 1cmx in cartoon
- Show 1cmx color from N-terminal to Cterminal

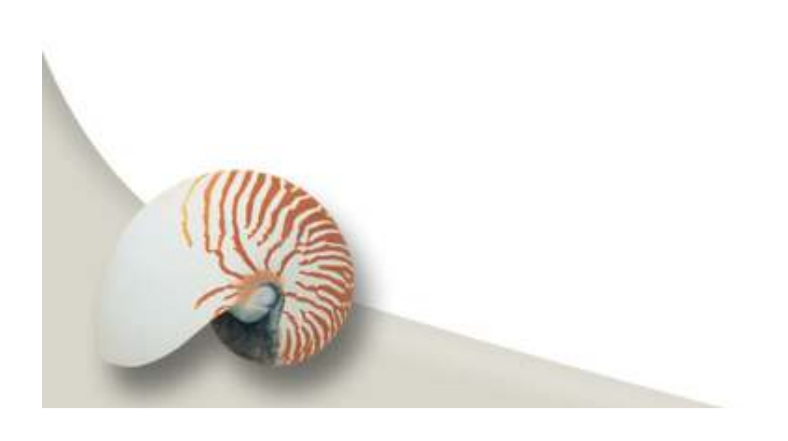

# **Action preset menus**

## From default to more complex

#### 1D66 > A > preset > default

This command has a similar effect but is not the same as the following cascade: hide everything and show lines:

#### 1D66 > H > everything

and

#### 1D66 > S > lines

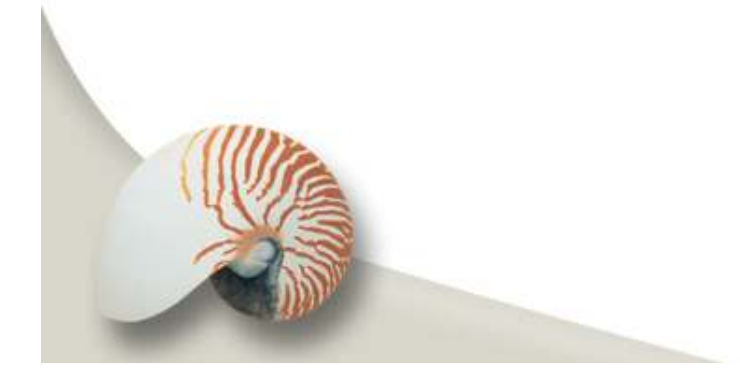

|                    | all      | A S H L 🕻          |
|--------------------|----------|--------------------|
|                    | 1D66     | Actions:           |
|                    |          | zoom               |
|                    |          | orient             |
|                    |          | center             |
|                    |          | origin             |
| Preset:            |          | drag               |
| simple             |          | preset             |
| simple (no solvent | .)       | find               |
| ball and stick     |          | align              |
| b factor putty     |          | generate           |
| technical          |          | assign sec. struc. |
| ligands            |          | rename object      |
| ligand sites       |          | duplicate ob.iect  |
| pretty             |          | delete object      |
| pretty (with solve | ent)     | budnogene          |
| publication        |          | remoue waters      |
| publication (with  | solvent) |                    |
| default            |          | state              |
|                    | Meure Me | masking            |
|                    | Buttons  | sequence           |
|                    | & Keys   | movement           |
|                    | Shft     | compute            |

## Action preset menus

## Explore the other menus of this series.

#### 1D66 > A > preset > simple

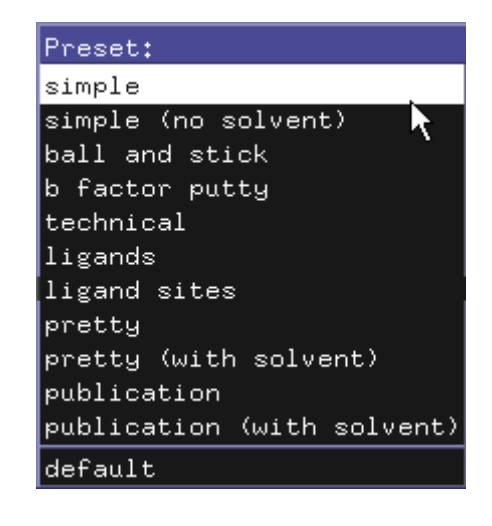

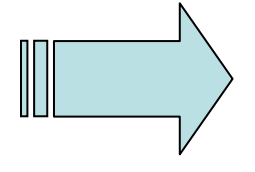

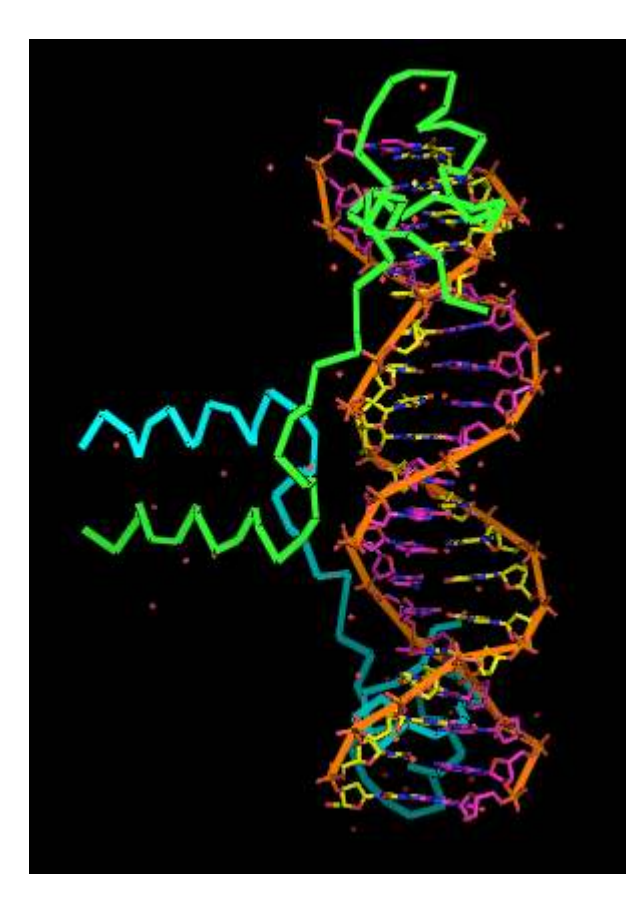

# **Image Resolution**

## **Use Ray**

PyMol offers an internal "**ray tracer**" to create stunning rendered images with a high visual quality much more pleasant to the eye and ideal for publication.

| Rese | et  | Zoom   | Ori  | ent     | Dr | raw |     | Ray    | ) < |  |
|------|-----|--------|------|---------|----|-----|-----|--------|-----|--|
| Unp  | ick | Desele | ect  | Ro      | ck | G   | iet | VIEW   |     |  |
| <    | <   | Stop   | Play | >       | :  | >   | P   | 4Clear |     |  |
|      | Co  | mmand  |      | Builder |    |     |     |        |     |  |
|      |     |        |      |         |    |     |     |        |     |  |

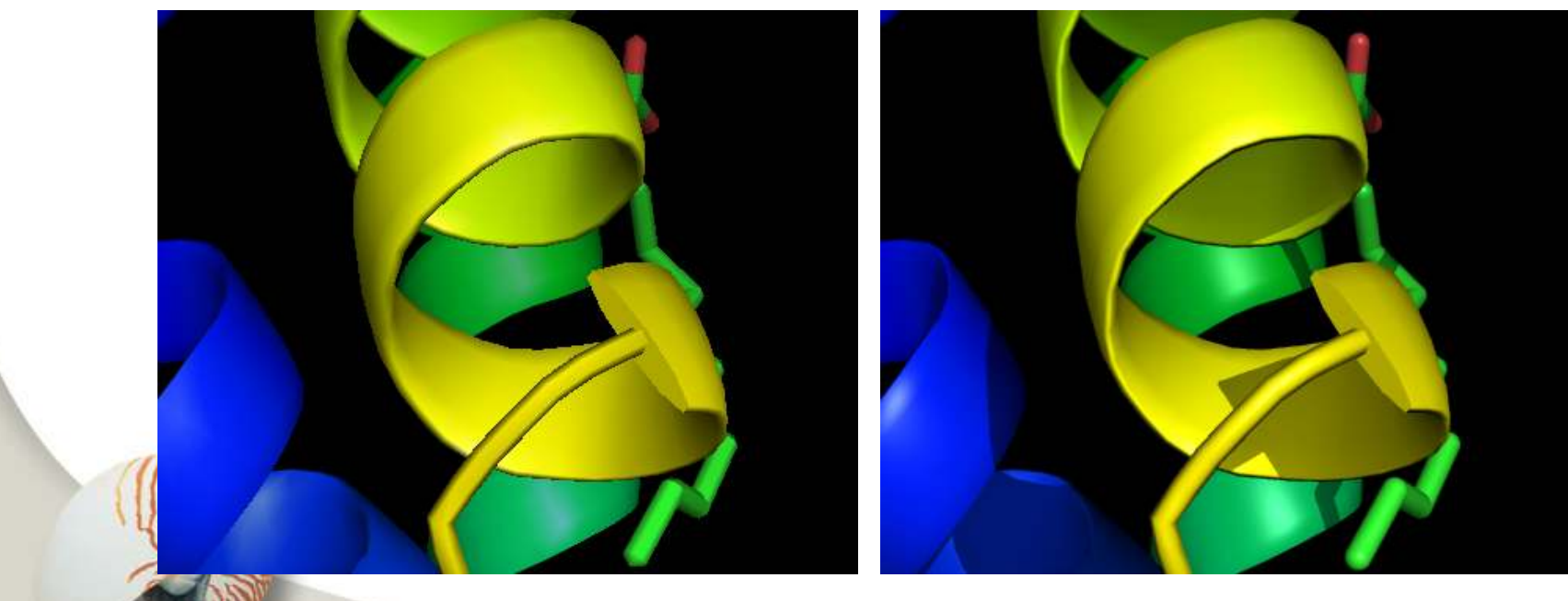

\*Default size is 640 x 480 pixels when PyMol is first opened.

# Save Image

### File > Save Image...

→ The image will be saved as a PNG image on the desktop

 Within the top PyMOL> command line, type the following commands:

> png filename.png

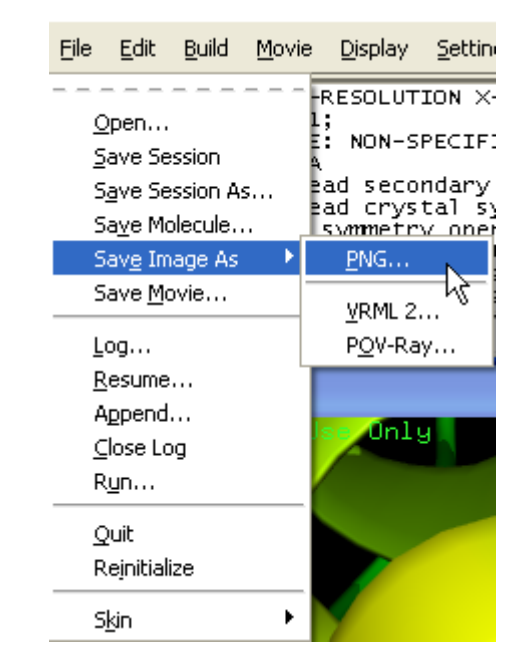

# 4. Show Sequence

## Display > Sequence

 $\rightarrow$  will display residue codes, residues, chains, atoms and states

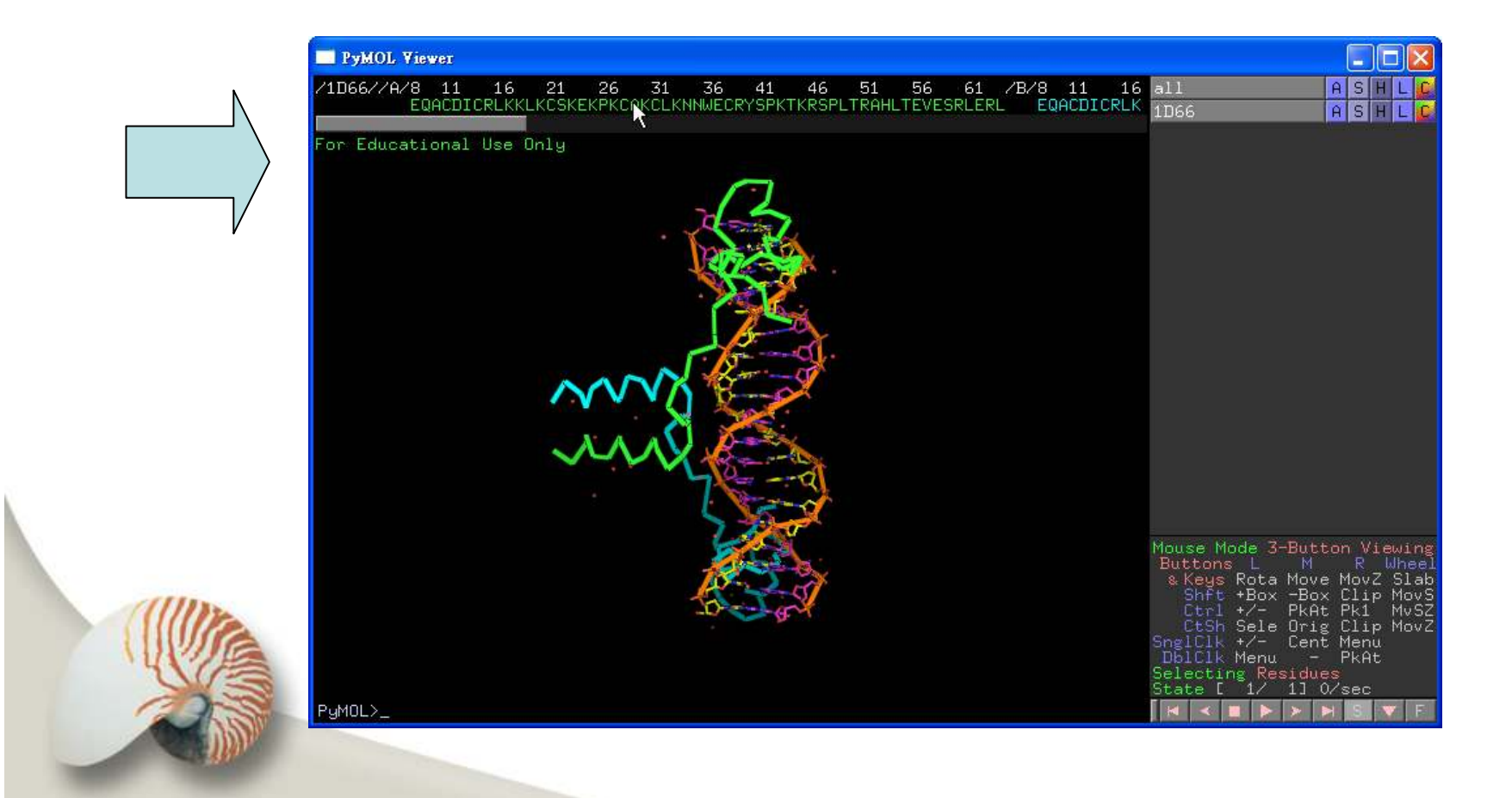

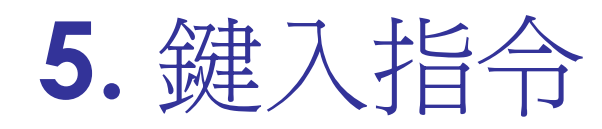

## 在下面箭頭的地方鍵入下列的所有指令。

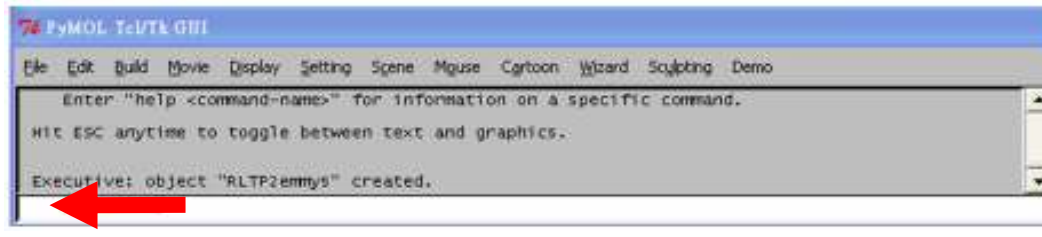

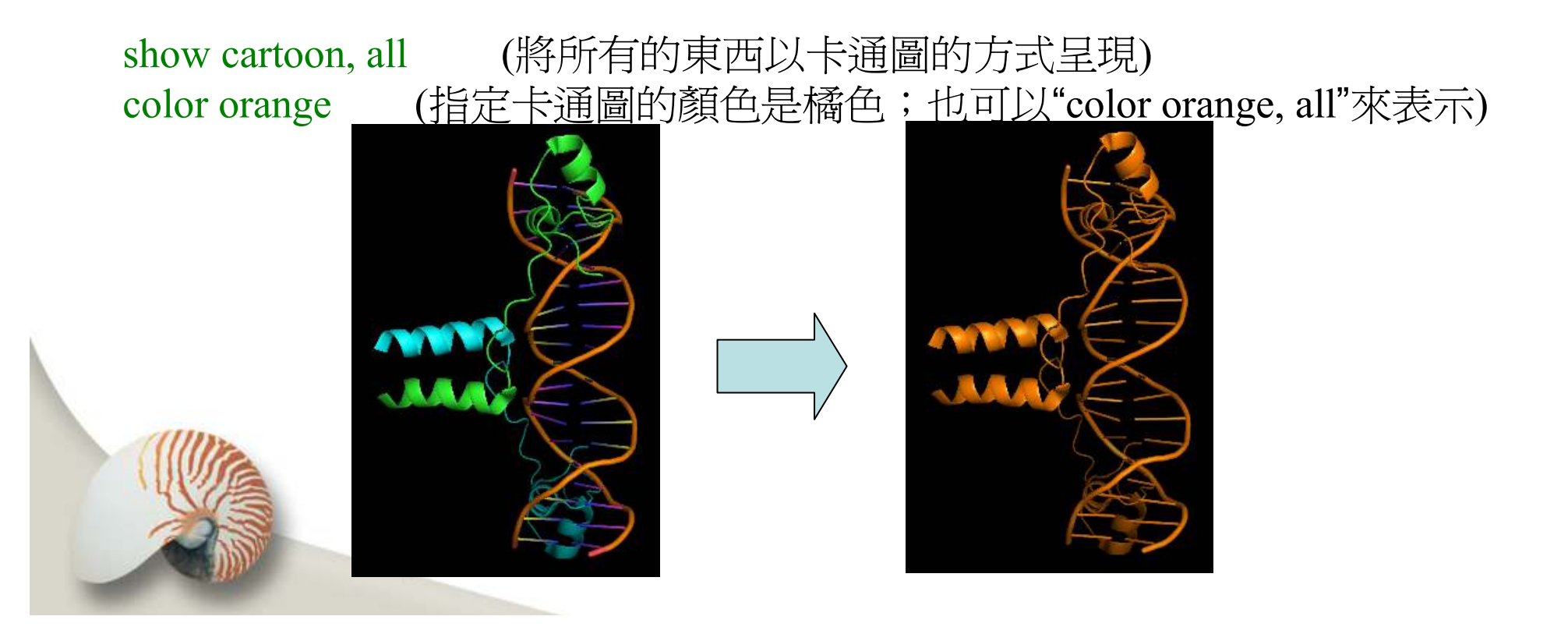

## Table with pre-defined colours

| white      | black     | blue     | green        | red       |  |
|------------|-----------|----------|--------------|-----------|--|
| cyan       | yellow    | magenta  | salmon       | lime      |  |
| slate      | hotpink   | orange   | yellowgreen  | bluegreen |  |
| blueviolet | marine    | olive    | purple       | teal      |  |
| ruby       | forest    | deep     | grey         | carbon    |  |
| nitrogen   | oxygen    | hydrogen | brightorange | pink      |  |
| firebrick  | chocolate | wheat    | violet       | density   |  |

# 6. 顯示水或非protein和DNA物質

# 可以用下列方式顯示所有水分子。 show spheres, (resn HOH) color green, (resn HOH)

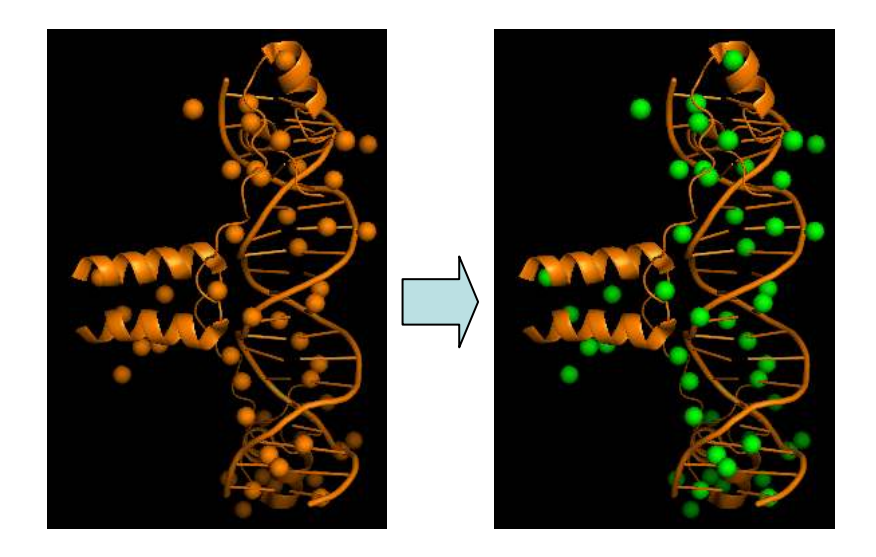

若是直接選hetro-atom,可能會選出其它原子,即紅色部分所示。 show spheres, hetatm color red, hetatm color green, (resn HOH)

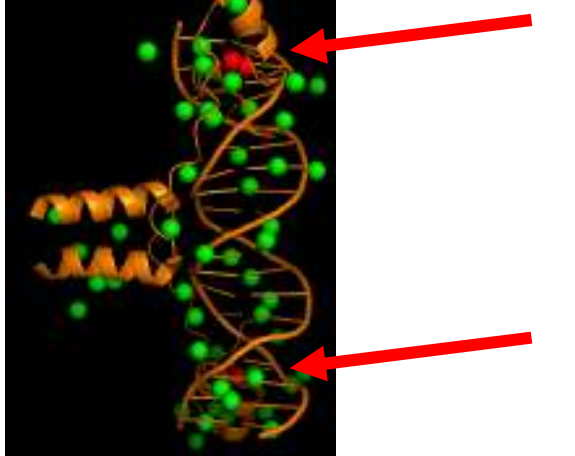

# 7.Pymol align is sequence alignment

## Download 1cam & 1cnw

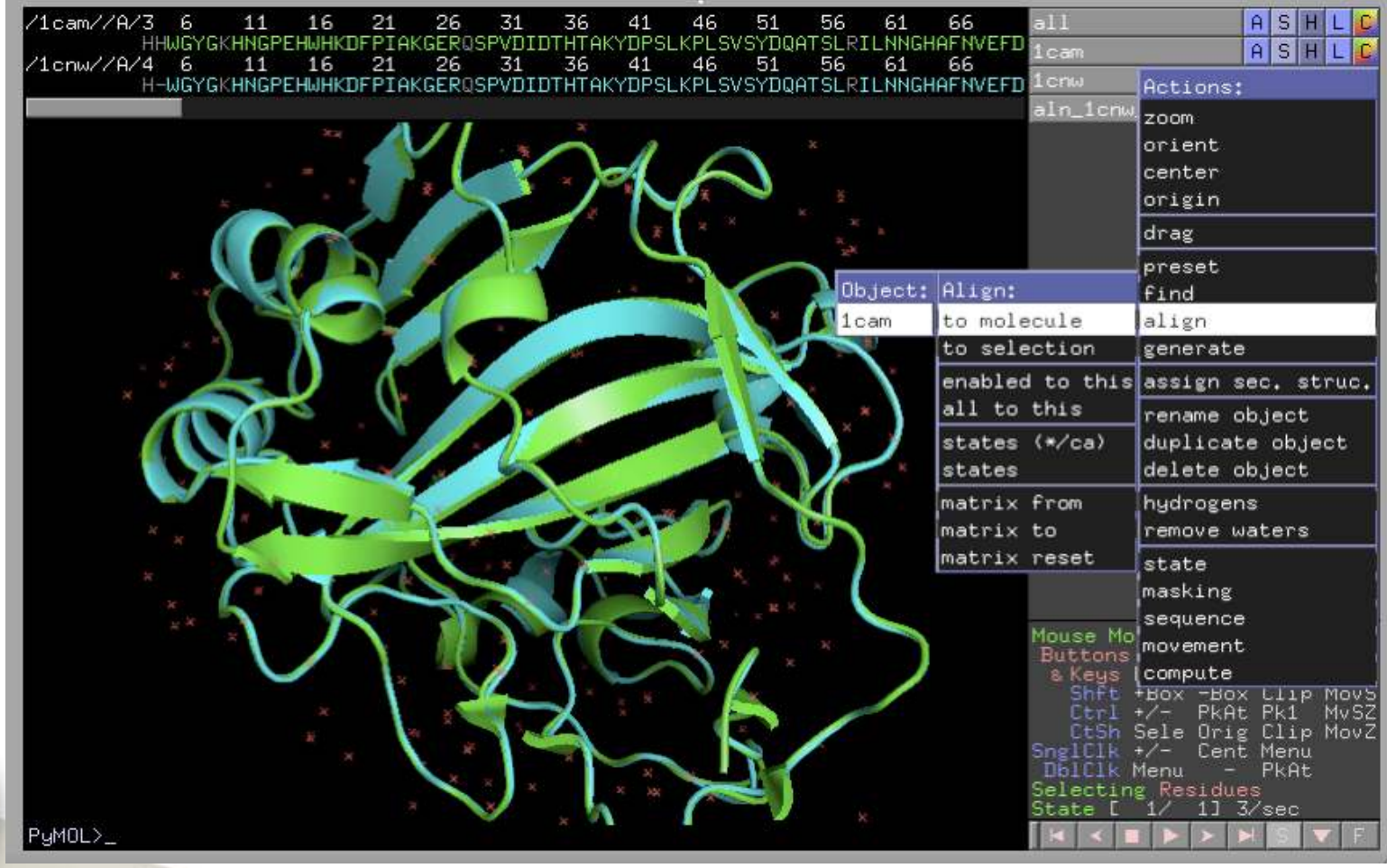

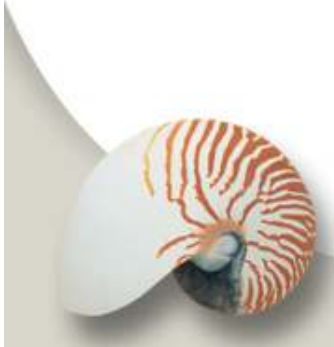

# 8. B-factor

| /1cam//A/3 6 11 16 21 26 31 36 41 46 51<br>HHWGYGKHNGPEHWHKDFPIAKGERQSPVDIDTHTAKYDPSLKPLSVSYDG | 56 61 66 all<br>QATSLRILNNGHAFNVEFD 1cam<br>1cnw<br>aln_                                               | A S H L C<br>A S H L C<br>A S H L C<br>Actions:<br>1cnw<br>zoom<br>orient<br>center<br>origin                                                                                                    |
|------------------------------------------------------------------------------------------------|----------------------------------------------------------------------------------------------------|----------------------------------------------------------------------------------------------------|
|                                                                                                | Preset:<br>simple<br>simple (no solvent)<br>ball and stick<br><mark>b factor putty</mark><br>technical | drag<br>preset<br>find<br>align<br>generate                                                                                                    |
|                                                                                                | ligands<br>ligand sites<br>pretty<br>pretty (with solvent)<br>publication<br>publication (with solve   | assign sec. struc.<br>rename object<br>duplicate object<br>delete object<br>hydrogens<br>ent) remove waters                                                                                                    |
| PyMOL>_                                                                                        | default<br>Mous<br>Butt<br>& Ki<br>Sngl<br>Dbl<br>Sele<br>Stat                                         | state<br>masking<br>sequence<br>e Mo<br>movement<br>eys (compute<br>hft +Box -Box Llip MovS<br>trl +/- PkAt Pk1 MvSZ<br>tSh Sele Orig Clip MovZ<br>Clk +/- Cent Menu<br>Clk Menu - PkAt<br>cting Residues<br>e [ 1/ 1] 6/sec |

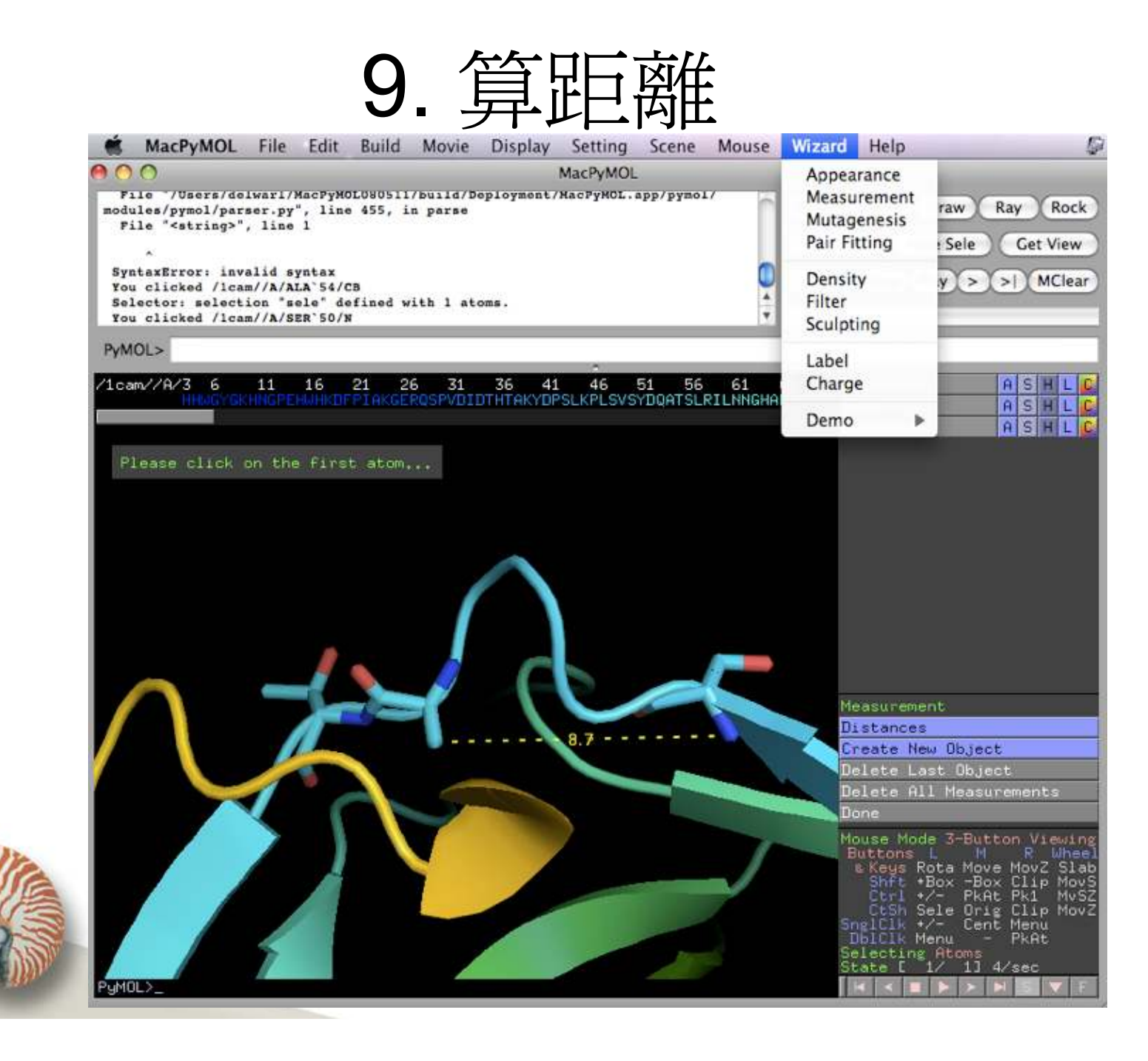

#### 指令縮寫參考:

name <atom names> resn <residue names> resi <residue identifiers> chain <chain ID> segi <segment identifier> elem <element symbol> flag <number> alt <code> numeric type <numeric type> text type <text type> hydrogen a11 visible id <original-index> hetatm ss <secondary structure> around <distance> expand <distance> gap <distance> in <selection> like <selection> <selection> and <selection> <selection> or <selection> <selection> not <selection> <selection> and not <selection> byres < selection> byobject <selection>

- n; <atom names> r; <residue names> i; <residue identifiers> c; <chain ID> s; <segment identifier> e; <element symbol> f; <number> nt; <numeric type> tt; <text type> h; \* v; a; <distance> e; <distance>
- l; <selection> <selection> & <selection> <selection> | <selection> <selection> ! <selection> <selection> & ! <selection> br; <selection> bo; <selection>

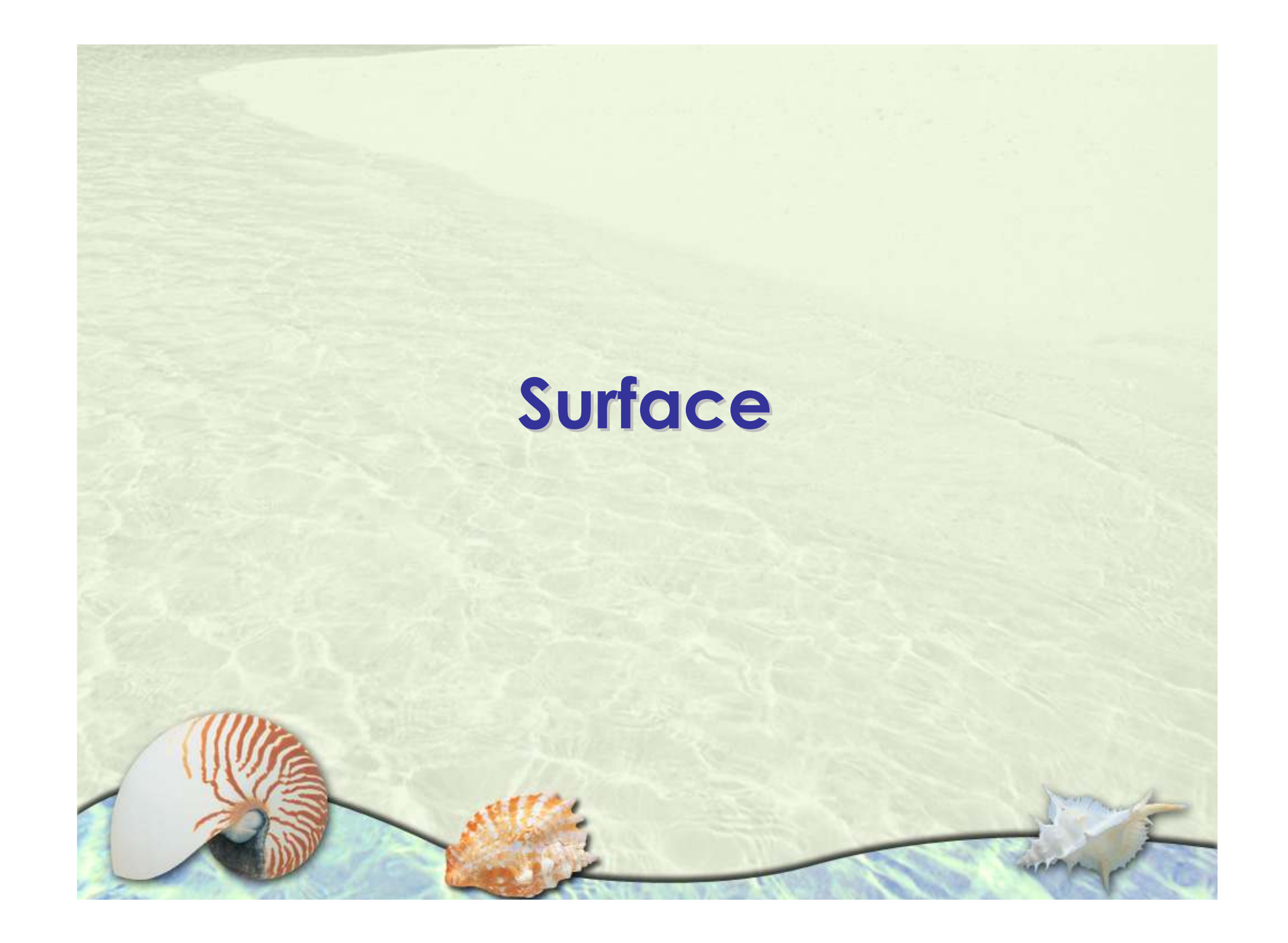

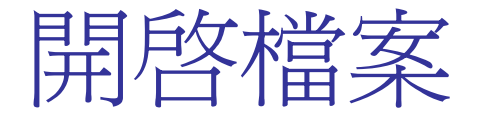

# PDB: 1D66。 開啓PyMOL軟體,並讀入1D66檔案。

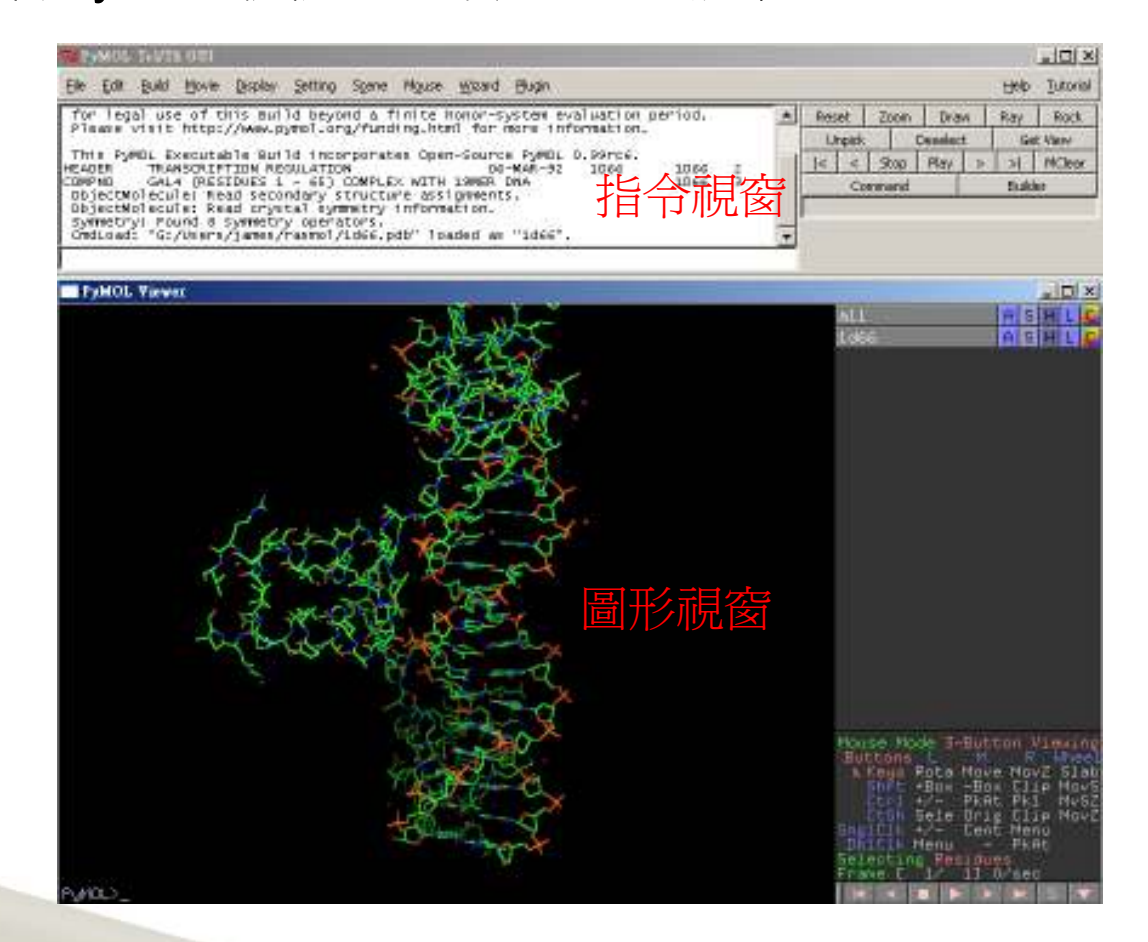

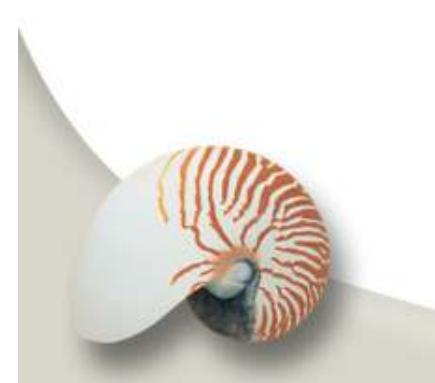

## Action > Preset > Pretty (調整至適當方向)

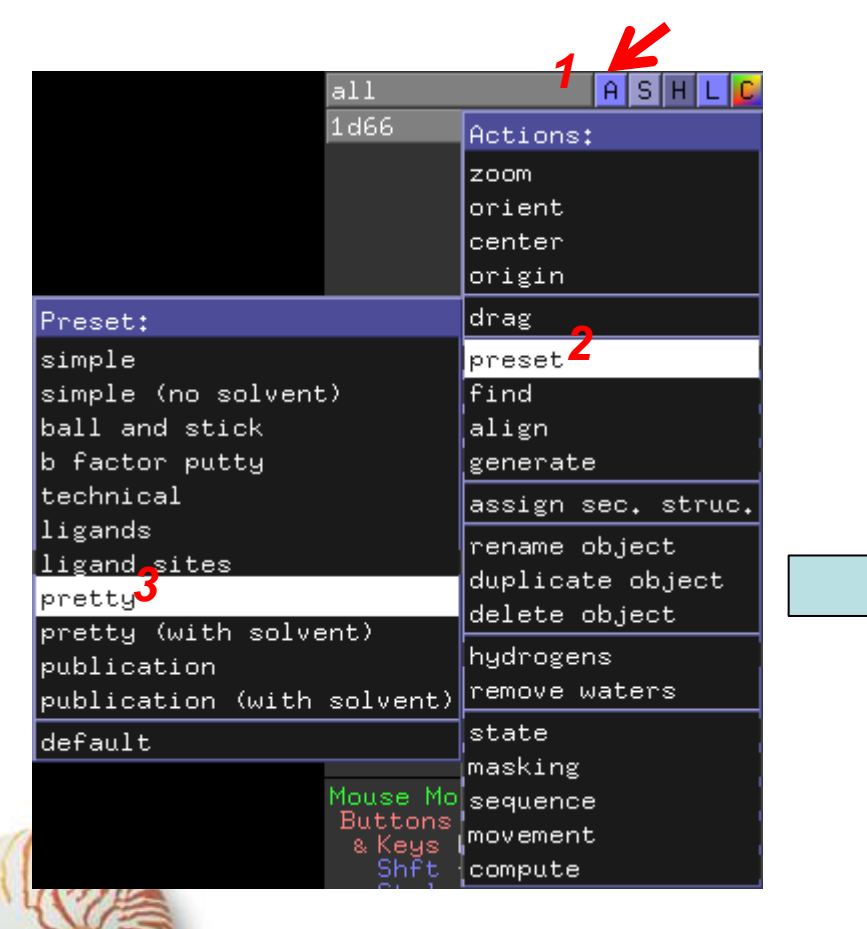

PDB: 1D66

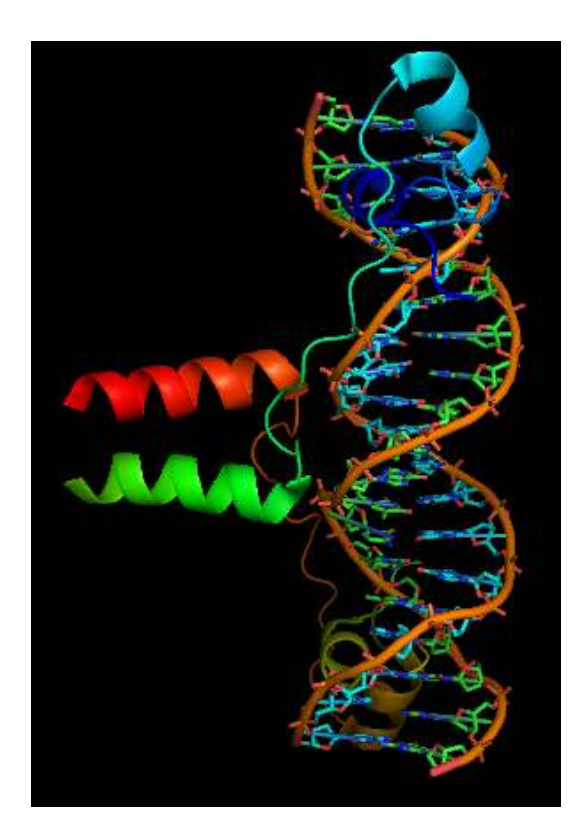

### Show > surface

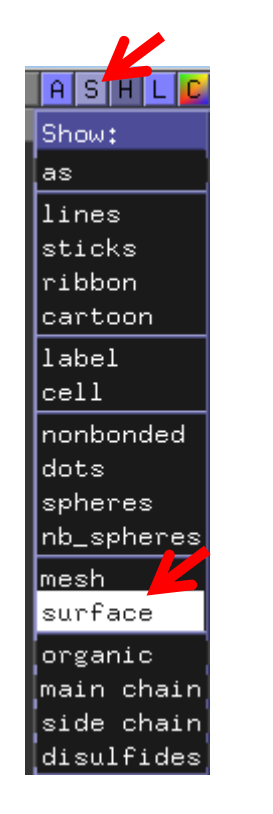

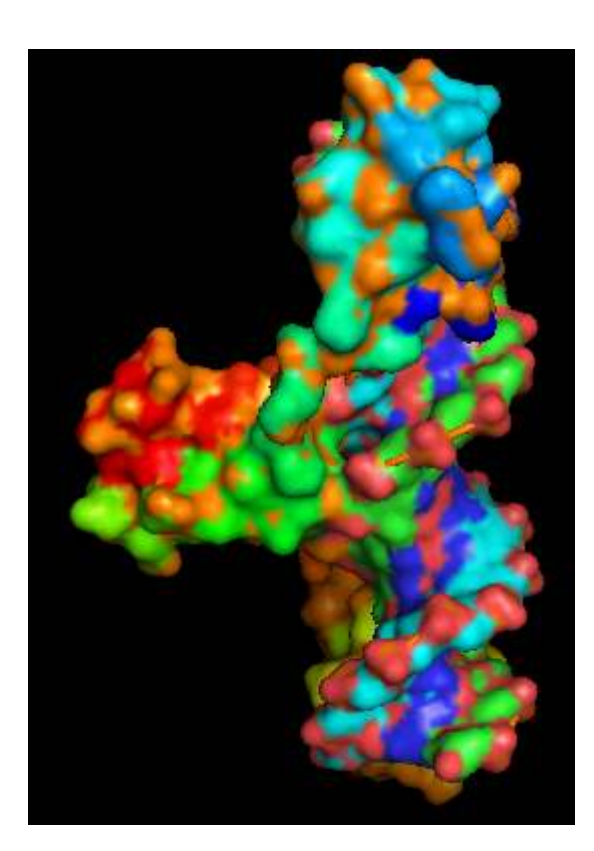

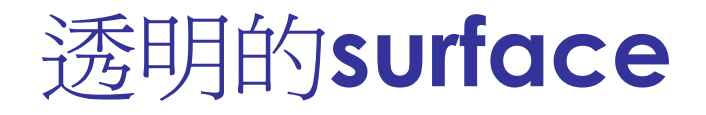

利用透明外觀形式來呈現蛋白質的結構。
 set surface\_color,yellow
 set transparency, 0.6
 set cartoon\_transparency, 0.2

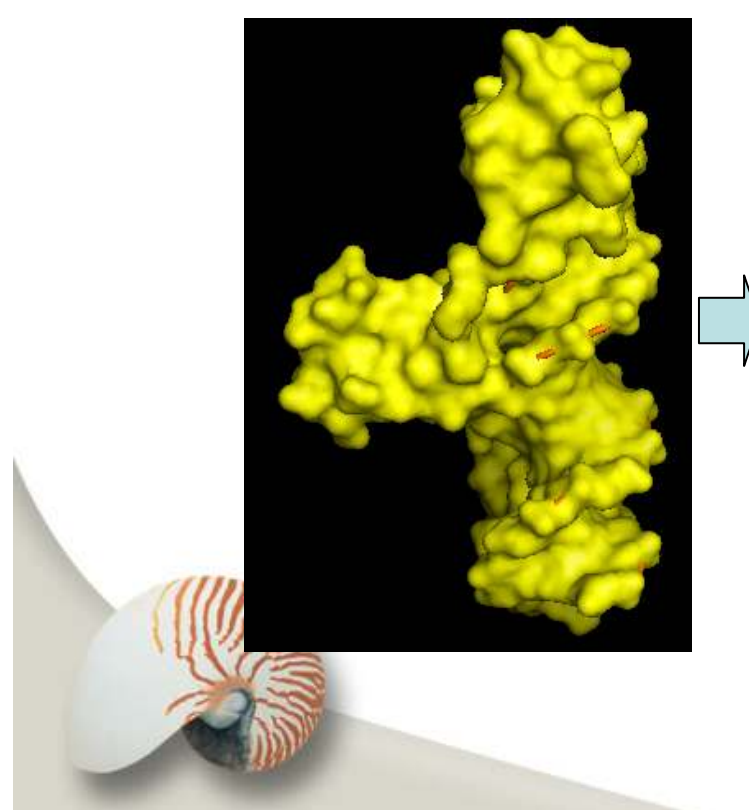

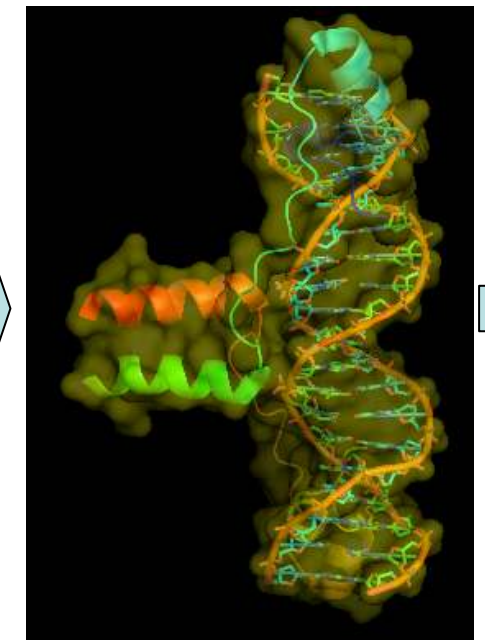

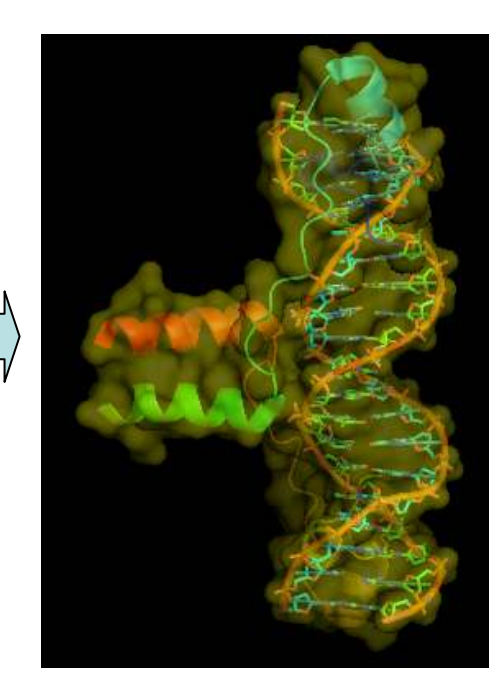

■ 顯示蛋白質表面的電荷:

set transparency, 0 先取消透明度

Action > generate > vacuum electrostatics > protein contact potential (local)

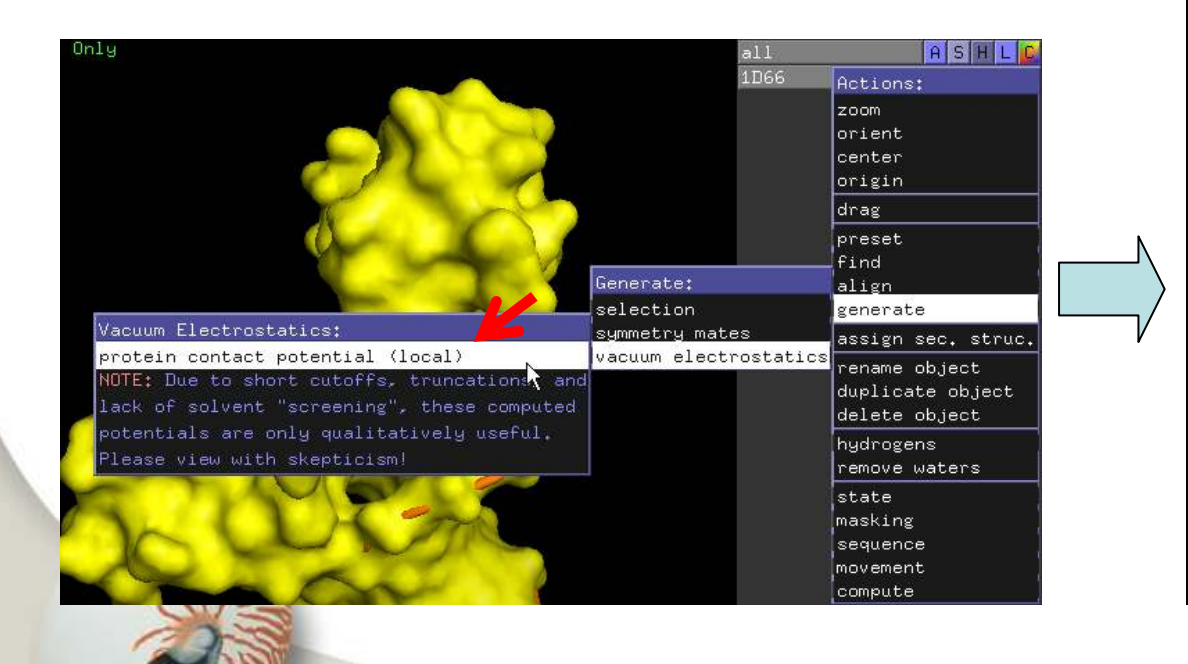

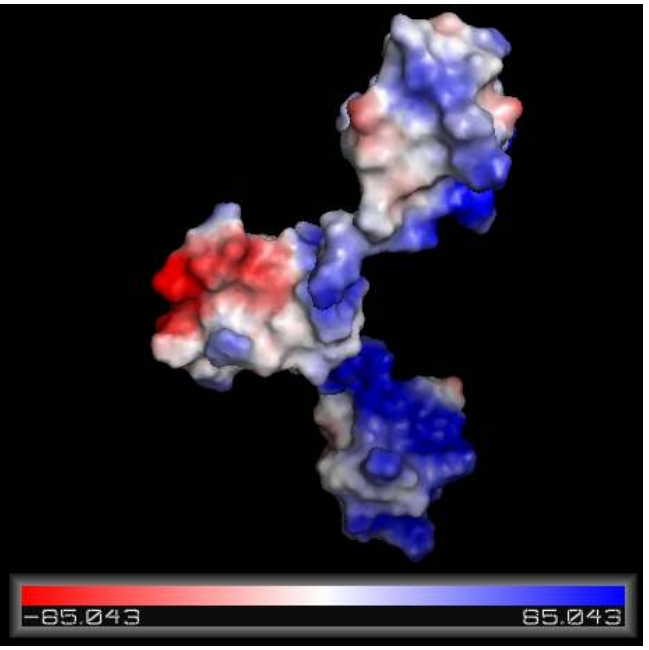

## ■ 以較高的品質顯示蛋白質surface:

type "set surface\_quality=2" in command line

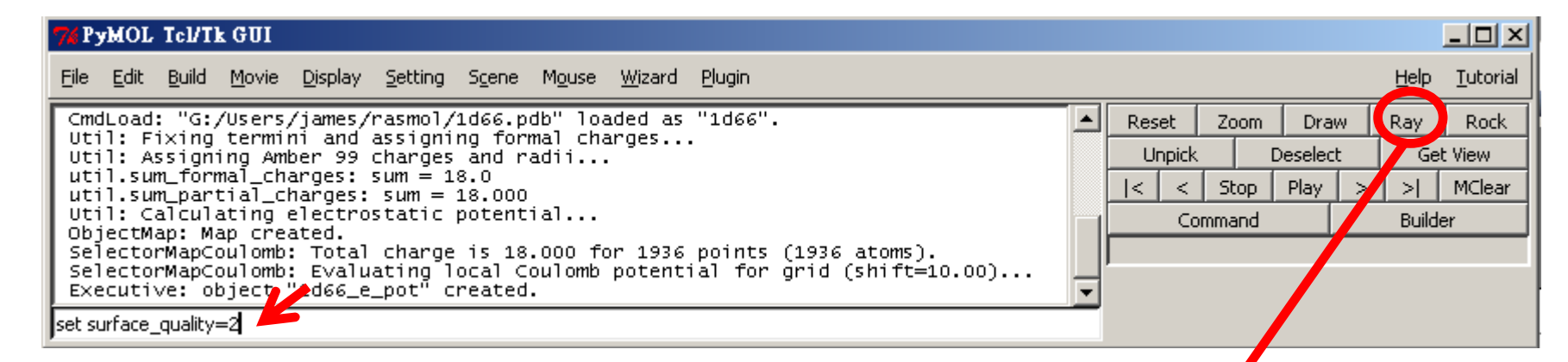

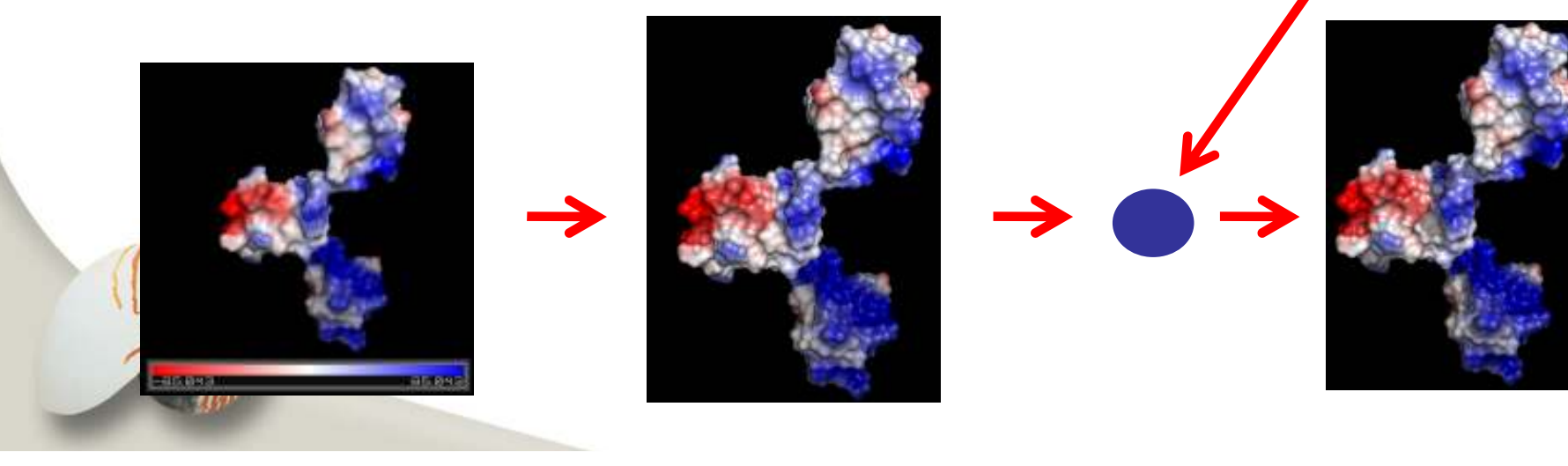

■ 旋轉以檢視不同角度:

■ 按著"Ctrl"+滑鼠中鍵,就可以在藍白紅的bar上調整正負電的scale

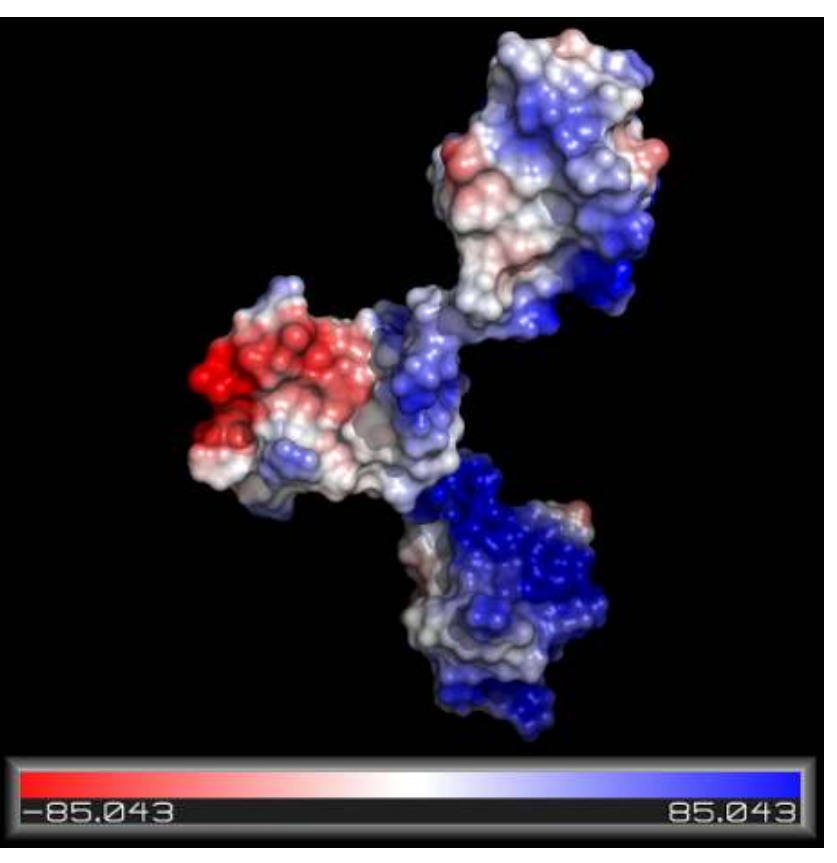

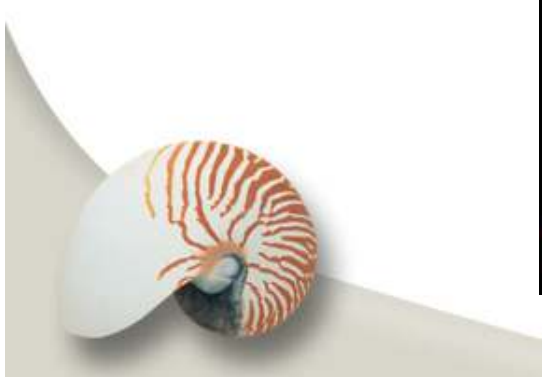

## AxPyMOL

- The PyMOL ActiveX control which can be used in Powerpoint
- Installing AxPyMOL: http://delsci.com/axpymol/
- Usage:

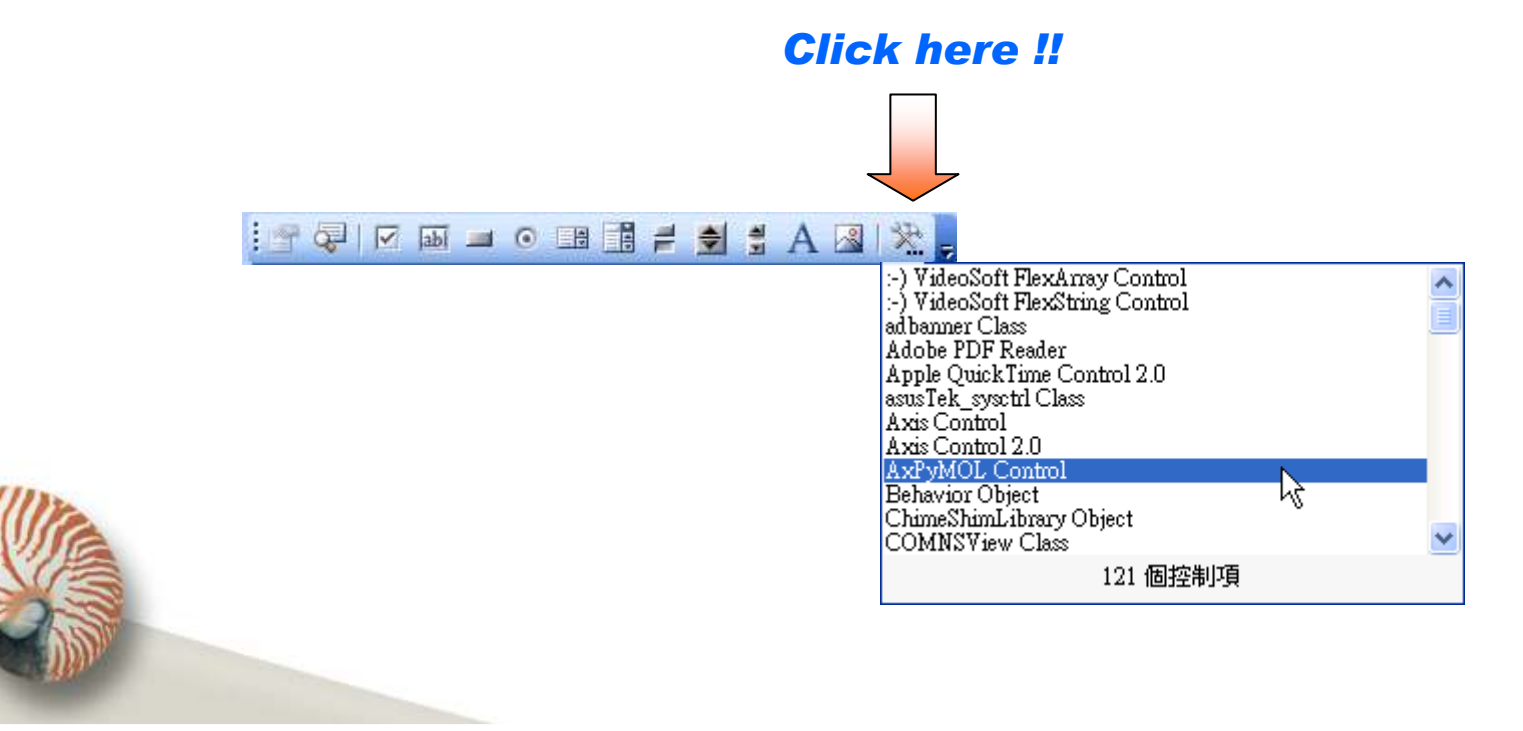

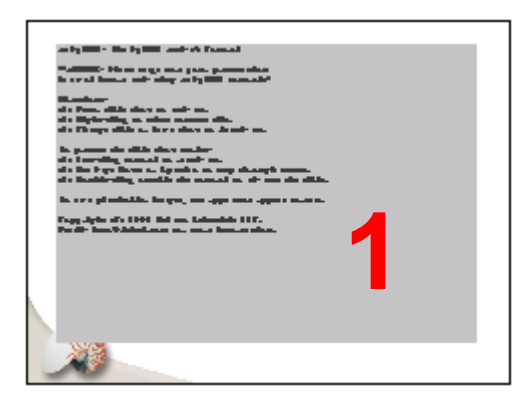

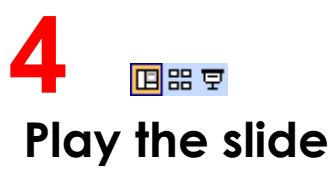

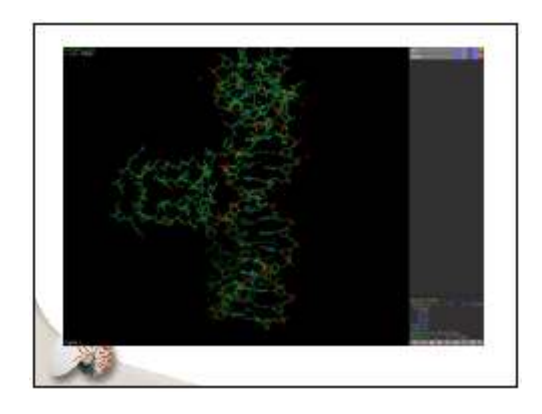

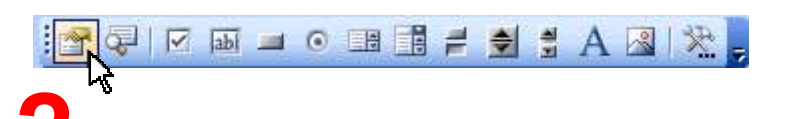

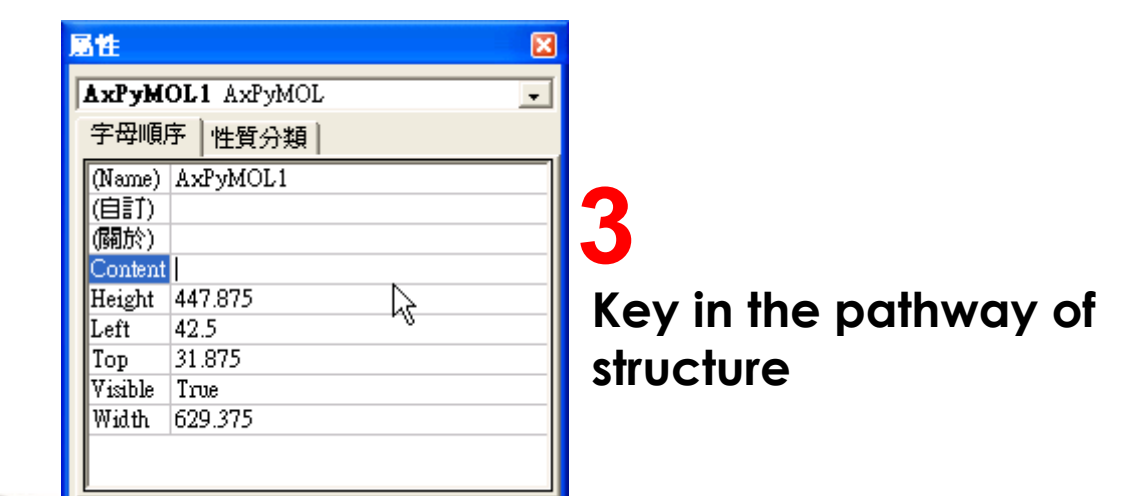

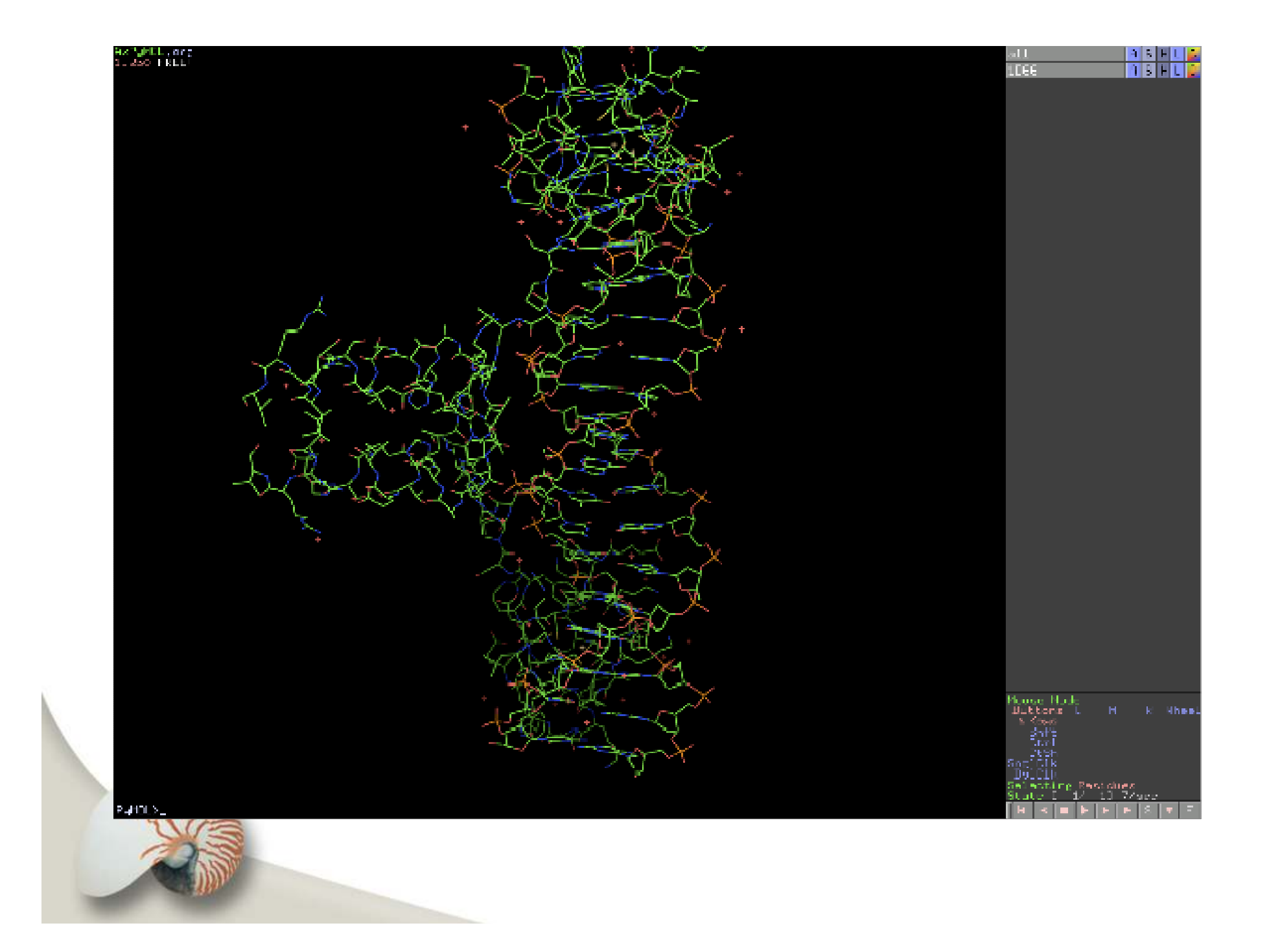